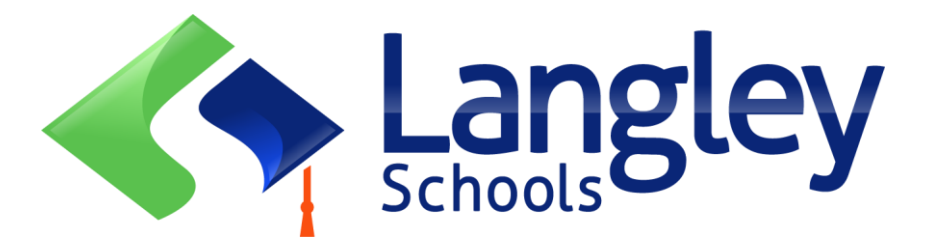

## 小學生線上報名申請須知

蘭裡(Langley) 學區已將幼兒園和小學學生註冊改為線上註冊。家長需要使用 MyEducation BC (省級線上學生資訊系統)為學生註冊。

# 注:

請在註冊前,造訪 SD35.bc.ca 網站家長頁面,確認完成註冊所需的資訊及要上傳的文件和您孩子的隸屬學校資訊。請確保您上傳的圖像資料是清晰可辨的。此清單可能與省線上註冊表中的建議 略有不同。用於註冊的個人檔案將在註冊成功後,從系統中刪除。

# 注:

- 如果您嘗試建立新帳戶,而該帳戶已存在,您將收到一條警示訊息。請聯絡您目前的學 區或Langley MyEd 支援人員:<u>https://www.sd35.bc.ca/students-parents/myedbc-</u> family-portal-help/
- 2. 如果您忘記了登錄訊息,請聯繫 Langley MyEd 支援人員: https://www.sd35.bc.ca/students-parents/myedbc-family-portal-help/
- 如果您沒有看到用於開始新註冊的「開始(initiate)」按鍵,請聯絡Langley MyEd支援: <u>https://www.sd35.bc.ca/students-parents/myedbc-family-portal-help /</u>將該選項新增至您的帳戶

4. 如果您有疑問,請查看 <u>https://www.sd35.bc.ca/students-parents/registration-</u> 2/registration/上的常見問題信息,如果您的問題未得到解答,請聯繫學校

如果您已有 MyEducation 帳戶,請跳至步驟 5。 如果您沒有 MyEducation BC 帳戶,請依照步驟 1-4。

## 如果您沒有 MyEd 帳戶

| 1 <del>}4</del> ≐† <b>bata a</b> // <b>b</b>                                                                                                   | ·/沃迎龄》你佣人大动的雨了那件地址中等长后                  |
|----------------------------------------------------------------------------------------------------|-----------------------------------------|
| I. 适动 https://myeducation.gov.bc.ca                                                                                                    | a/aspen 透逾期入讼间入月仪的電子 對 件 地址 中 請 帳 尸。    |
|                                                                                                    | MyEducation BC Prod                     |
| MyE                                                                                                    | ducation BC Login ID                    |
|                                                                                                    | Request an account                      |
| MyE                                                                                                    | ducation BC Password                    |
| Login                                                                                                    | Information I forgot my password        |
|                                                                                                    | og On                                   |
|                                                                                                    | ogin using BC Services Card below       |
| Enterp<br>BCSC                                                                                                    | Production SSO BC Services Card         |
|                                                                                                    |                                         |
|                                                                                                    |                                         |
|                                                                                                    |                                         |
| 2.選擇"我是孩子的家長/監護人                                                                                                    | ·將在線註冊孩子資訊"並點擊"下一步"。                    |
| Please choose one of the available account types                                                                                               | below.                                  |
| I am a parent/guardian registering my chi<br>Choose this option if you have never creater<br>Click here to have the account validation email I | Id online<br>d a MyEducation BC account |
|                                                                                                    |                                         |
|                                                                                                    |                                         |
| Next Step 🔶                                                                                                    | X Close                                 |
|                                                                                                    |                                         |
|                                                                                                    |                                         |
|                                                                                                    |                                         |
|                                                                                                    |                                         |
| 如果您嘗試建立的帳戶已存在,系統<br>MyEd 支援人員:https://www.sd35                                                                                                 | 资料告知您帳戶已存在。 請聯絡您目前的學區或 Langley          |
| , <u></u>                                                                                                    | · · · · · · · · · · · · · · · · · · ·   |

#### 如果您沒有 MyEd 帳戶

3. 根據表格要求提供家庭人口資料並選擇 蘭裡(Langley) 為您的學區

| Legal first name *                                 | Parent                  |  |
|----------------------------------------------------|-------------------------|--|
| Legal last name *                                  | Test                    |  |
| Street address *                                   | 2222-2 Street           |  |
| RR Number / PO<br>Box                              |                         |  |
| City *                                             | Langley                 |  |
| State/province *                                   | BC V                    |  |
|                                                    | 1444 2412               |  |
| Postal code *                                      | V IM 3N3                |  |
| Postal code *<br>Home phone *                      | 604-999-9999            |  |
| Postal code *<br>Home phone *<br>School District * | 604-999-9999<br>Langley |  |

4. 使用您的電子郵件地址、密碼和安全問題建立您的帳戶

\* 檢查您的電子郵件中是否有帳號驗證電子郵件。 如果您在收件匣中未看到驗證郵件,請檢查 垃圾郵件/垃圾資料夾

#### 如果您已有 MyEd 帳戶,請繼續此處

4. 登入 <u>https://myeducation.gov.bc.ca/aspen/logon.do</u>右下框將顯示「開始新學生註 冊」和「+開始 (initiate)...\_」點擊開始新申請。 任何新增或已提交的申請表都會顯 示在該方塊下方,以繼續註冊或查看已提交的註冊進度。 註冊完成後,註冊提交狀 態將變更為已接受狀態。

如果您沒有看到用於開始新註冊的「開始(initiate)」按鈕,請聯絡Langley MyEd 支援: https://www.sd35.bc.ca/students-parents/myedbc-family-portal-help/將該選項添加到您的帳戶。

| Start a New Student Registration                                                                                                    | MyEducationBC<br>One Student.<br>One Record.<br>Al of British Columbia. |                                   | rk                                         |                |         |
|----------------------------------------------------------------------------------------------------|-------------------------------------------------------------------------|-----------------------------------|--------------------------------------------|----------------|---------|
| Start a New Student Registration                                                                                                    |                                                                         |                                   |                                            |                |         |
| X     Resume working on any New Student Repistration that has already been started       Name     Grade       School > Name     Workflow Phase       Not submitted     Image: School > Name                                                                                                    |                                                                         | Start a New Student Registration  |                                            |                |         |
| Xame Grade School > Name Wontfow Phase Actions                                                                                                    |                                                                         | Resume working on any New Student | Registration that has already been started |                |         |
| X Automatica Automatica Automatic |                                                                         | Name                              | Grade School > Name                        | Workflow Phase | Actions |
| ACCEDING                                                                                                    | x                                                                       |                                   |                                            | Accented       | 8       |

SD35 Online Registration 3

# 註冊新帳戶

在開始註冊之前,請登錄 <u>https://www.sd35.bc.ca/students-parents/registration-</u> <u>2/registration/</u>以了解最新的註冊入學要求。請保證上傳文件的清晰可辨。

6. 註冊過程有幾大板塊資訊需要完成。

a) 請選出正確的入學年份,以確保孩子順利入學。

| If you need to stop and                                                                                  | come back later, select 🖺 Save & Close'. All your information is automatically saved when you move to a new tab, or select the 'Next +' or '+ Previous' buttons.                                                                                                    |
|----------------------------------------------------------------------------------------------------|----------------------------------------------------------------------------------------------------|
| Personal Information                                                                                     | Notice                                                                                                    |
| The information require<br>the Freedom of Informa<br>to health services, soci-<br>have any questions abo | of or registration purposes on this form is collected by Districts and Schools in BC under the authority of the School Act, Section 13 and 79, and in accordance with s. 26(c<br>ation and Protection of Privacy Act (FOIPPA, BC). The information provided will be used for educational program and administrative purposes, and if required, may be prov<br>al services or support services as outlined in Section 79(2) of the School Act. The information collected on this form will be protected consistent with s. 30 of FOIPPA, BC. I<br>out the information recorded on this form, please contact your District or School Administrator. |
| Contact information car                                                                                  | n be found on the BC K-12 School and District Contact Information page                                                                                                    |
|                                                                                                    |                                                                                                    |
| School Year Sele                                                                                         | ection                                                                                                    |
| To begin a registration a                                                                                | application, select a school year below:                                                                                                    |
| 0 2023-2024                                                                                              |                                                                                                    |
| 2024-2025                                                                                                |                                                                                                    |
|                                                                                                    |                                                                                                    |
|                                                                                                    |                                                                                                    |
|                                                                                                    |                                                                                                    |

#### 6. (續)

b) 學生一欄用於顯示學生的個人資料。如果您已有 MyEducation 帳戶,一些基本人口資訊將自動填寫。

| Start                                                                                                    | Student                                                                                                    | School           | Family/Contac                                                   | ts Additional<br>Information                                             | Documents                                                                                                    | Submit                                                                                         |                                                                                                    |                                       |                                         |                      |                       |
|----------------------------------------------------------------------------------------------------|----------------------------------------------------------------------------------------------------|------------------|-----------------------------------------------------------------|--------------------------------------------------------------------------|----------------------------------------------------------------------------------------------------|------------------------------------------------------------------------------------------------|----------------------------------------------------------------------------------------------------|---------------------------------------|-----------------------------------------|----------------------|-----------------------|
| Student Infor                                                                                                    | rmation                                                                                                    |                  |                                                                 |                                                                          |                                                                                                    |                                                                                                |                                                                                                    |                                       |                                         |                      |                       |
| Legal Name                                                                                                    |                                                                                                    |                  |                                                                 |                                                                          | Preferred                                                                                                    | Name                                                                                           |                                                                                                    |                                       |                                         |                      |                       |
| First *                                                                                                    |                                                                                                    |                  |                                                                 |                                                                          | First *                                                                                                    |                                                                                                |                                                                                                    |                                       |                                         |                      |                       |
| Middle                                                                                                    |                                                                                                    |                  |                                                                 |                                                                          | Middle                                                                                                    |                                                                                                |                                                                                                    |                                       |                                         |                      |                       |
| Last *                                                                                                    |                                                                                                    |                  |                                                                 |                                                                          | Last *                                                                                                    |                                                                                                |                                                                                                    |                                       |                                         |                      |                       |
| Suffix                                                                                                    |                                                                                                    | •                |                                                                 |                                                                          |                                                                                                    |                                                                                                |                                                                                                    |                                       |                                         |                      |                       |
| Gender *                                                                                                    | -                                                                                                    |                  |                                                                 |                                                                          | PEN                                                                                                    |                                                                                                |                                                                                                    |                                       |                                         |                      |                       |
|                                                                                                    |                                                                                                    |                  |                                                                 |                                                                          | BC Pe                                                                                                    | sonal Health M                                                                                 | lumber                                                                                                    |                                       |                                         |                      |                       |
| lf you wish to volu                                                                                                    | intarily identify t                                                                                                    | is student as be | ing a person of Inc                                             | digenous Ancestry,                                                       | select one:                                                                                                    |                                                                                                | •                                                                                                    |                                       |                                         |                      |                       |
| If you wish to volu<br>Birth and Citi<br>Place of birth                                                                                                    | untarily identify ti<br>izenship                                                                                                    | is student as be | ing a person of Inc                                             | digenous Ancestry, :                                                     | Select one:                                                                                                    | f citizenship *                                                                                | •                                                                                                    | ▼]                                    |                                         |                      |                       |
| If you wish to volu<br>Birth and Citi<br>Place of birth<br>Country of birth                                                                                                    | izenship                                                                                                    | is student as be | ing a person of Ind                                             | digenous Ancestry, :                                                     | Select one:<br>Country of<br>If not bon                                                                               | f citizenship *<br>1 in Canada                                                                 | •                                                                                                    | •                                     |                                         |                      |                       |
| If you wish to volu<br>Birth and Citi<br>Place of birth<br>Country of birth<br>If born in Canada                                                                                                    | izenship                                                                                                    | is student as be | ing a person of Ind                                             | digenous Ancestry,                                                       | select one:<br>Country o<br><u>If not born</u><br>Arrival                                                             | f citizenship *<br>n in Canada<br>in BC                                                        | <b>&gt;</b>                                                                                                    | •                                     |                                         | 1                    |                       |
| If you wish to volu<br>Birth and Citi<br>Place of birth<br>Country of birth<br>If born in Canada<br>Province of birth                                                                                      | h                                                                                                    | is student as be | ing a person of Inc                                             | digenous Ancestry, :                                                     | Select one:<br>Country of<br>If not born<br>Arrival<br>Arrival                                                        | f cilizenship *<br><u>n in Canada</u><br>in BC<br>in Canada                                    | A matrix     A matrix     A matrix | •                                     |                                         | 13                   |                       |
| If you wish to volu<br>Birth and Citi<br>Piace of birth<br>Country of birth<br>If born in Canada<br>Province of birth<br>Age and Grad                                                                      | intarily identify the second second s | is student as be | ing a person of Ind                                             | digenous Ancestry, :                                                     | Select one:<br>Country of<br>If not bon<br>Arrival                                                                    | f citizenship *<br>a <u>in Canada</u><br>in BC<br>in Canada                                    |                                                                                                    | •                                     |                                         | 8                    |                       |
| If you wish to volu<br>Birth and Citi<br>Piace of birth<br>Country of birth<br>If born in Canada<br>Province of birth<br>Age and Grad<br>Enter the student's                                               | h de Level s date of birth, w                                                                                                    | is student as be | ing a person of Ind                                             | digenous Ancestry, i<br>age on Dec 31 in th                              | select one:<br>Country o<br><u>If not bon</u><br>Arrival<br>e school year for whi                                     | f citizenship *<br><u>n in Canada</u><br>in BC<br>in Canada<br>ch you are reg                  | ▼                                                                                                    | ▼                                     |                                         | 1                    |                       |
| If you wish to volu<br>Birth and Cit<br>Place of birth<br>Country of birth<br>If born in Canada<br>Province of birth<br>Age and Grad<br>Enter the student's<br>If the calculated gr                        | h de Level a date of birth, w rade below does                                                                                                    | is student as be | ing a person of Ind                                             | digenous Ancestry, i<br>age on Dec 31 in the<br>tering for, please er    | e school year for white the desired grad                                                                              | f citizenship *<br><u>a in Canada</u><br>in BC<br>in Canada<br>ch you are reg<br>e in the Comm | istering.                                                                                                    | ▼<br>In the Subm                      | i I I I I I I I I I I I I I I I I I I I | end of the regi      | stration application. |
| If you wish to volu<br>Birth and Cit<br>Place of birth<br>Country of birth<br>If born in Canada<br>Province of birth<br>Age and Grad<br>Enter the student at<br>If the calculated gr<br>Date of birth (mm/ | Intarily identify the interview of the interview of the i | is student as be | ne the grade and a<br>rade you are regis                        | digenous Ancestry,<br>age on Dec 31 in th<br>tering for, please er<br>e  | select one:<br>Country of<br><u>If not bon</u><br>Arrivat<br>Arrivat<br>e school year for whi<br>her the desired grad | f citizenship *<br><u>in Canada</u><br>in BC<br>in Canada<br>ch you are reg<br>e in the Comm   | istering.                                                                                                    | • • • • • • • • • • • • • • • • • • • | nit tab at the                          | end of the regi      | stration application. |
| If you wish to volu<br>Birth and Cit!<br>Place of birth<br>Country of birth<br>If born in Canada<br>Province of birth<br>Age and Grad<br>If the calculated gr<br>Date of birth (mm/<br>Age as of Dec 31    | izenship<br>izenship<br>h<br>de Level<br>da date of birth, w<br>rade below does<br>(ddyyyy) *                                                                                                    | is student as be | ing a person of Ind<br>ne the grade and a<br>rade you are regis | digenous Ancestry,<br>age on Dec 31 in thi<br>tering for, please er<br>e | select one:<br>Country c<br><u>If not bon</u><br>Arrival<br>Arrival<br>e school year for whi<br>here the desired grad | f citizenship *<br><u>i in Canada</u><br>in BC<br>in Canada<br>ch you are reg<br>e in the Comm | istering.                                                                                                    | ▼<br>on the Subm                      | nit tab at the                          | E<br>end of the regi | stration application. |

c) 學校選項一欄。選擇蘭裡 (Langley) 學區和您的隸屬學校。您的隸屬學校可以在 SD35 網站 上找到: <u>https://www.sd35.bc.ca/schools/school-locator/</u>如果清單中缺少某些學校,則表示該校 現不接受註冊。

|                                                                                                    |                                                  | ·                         |                           |                                  |                             |                         |                                                                 |                                                                             |
|----------------------------------------------------------------------------------------------------|--------------------------------------------------|---------------------------|---------------------------|----------------------------------|-----------------------------|-------------------------|-----------------------------------------------------------------|-----------------------------------------------------------------------------|
| School Selec                                                                                                    | tion                                             |                           |                           |                                  |                             |                         |                                                                 |                                                                             |
| All School District                                                                                                    | Websites provid                                  | e detailed inform         | ation around Kinderga     | arten registration o             | letails that are uniqu      | ie to their own distric | t processes.                                                    |                                                                             |
| The Ministry provid                                                                                                    | des details arou                                 | nd Full Day Kinde         | ergarten here.            |                                  |                             |                         |                                                                 |                                                                             |
| Below you will see                                                                                                    | a list of schools                                | participating in o        | online registration base  | ed on the selected               | d school district and       | the calculated grade    | level.                                                          |                                                                             |
| Please select from                                                                                                    | n this list. If the s                            | chool desired is <u>r</u> | not listed as a particip  | pant to online regi              | stration:                   |                         |                                                                 |                                                                             |
| Ensu                                                                                                    | re you have the                                  | correct School D          | istrict selected          |                                  |                             |                         |                                                                 |                                                                             |
| Indica                                                                                                    | ate the desired s                                | school in the Com         | ment field on the Sul     | bmit tab                         |                             |                         |                                                                 |                                                                             |
| Conta                                                                                                    | act the desired s                                | chool for registra        | tion information          |                                  |                             |                         |                                                                 |                                                                             |
| Note: If the district                                                                                                    | t you are registe                                | ring for is not ava       | ilable in the list, pleas | e check that distri              | ict's website for thei      | r registration process  |                                                                 |                                                                             |
|                                                                                                    |                                                  |                           |                           |                                  |                             |                         |                                                                 |                                                                             |
|                                                                                                    |                                                  |                           |                           |                                  |                             |                         |                                                                 |                                                                             |
|                                                                                                    |                                                  |                           |                           |                                  |                             |                         |                                                                 |                                                                             |
| chool district                                                                                                    | Langley                                          | /                         | ~                         |                                  |                             |                         |                                                                 |                                                                             |
|                                                                                                    |                                                  |                           |                           |                                  |                             |                         |                                                                 |                                                                             |
|                                                                                                    |                                                  |                           |                           | -                                |                             |                         |                                                                 | 1                                                                           |
| equired: Select the                                                                                                    | e school approp                                  | riate for your add        | ress                      |                                  |                             |                         |                                                                 | Grade level                                                                 |
| equired: Select the                                                                                                    | e school approp<br>nool name or city             | riate for your add        | ress                      |                                  |                             |                         |                                                                 | Grade level                                                                 |
| equired: Select the                                                                                                    | e school approp<br>nool name or city             | riate for your add        | ress                      |                                  |                             |                         |                                                                 | Grade level                                                                 |
| equired: Select the<br>Iter this list by sch<br>Requested                                                                                             | e school approp<br>nool name or city<br>d School | riate for your add        | ress                      | reetAddress                      | City                        | Phone1                  | StartGrad                                                       | Grade level                                                                 |
| equired: Select the<br>Iter this list by sch<br>Requester                                                                                             | e school approp<br>nool name or city<br>d School | riate for your add        | ress                      | reetAddress                      | City                        | Phone1                  | StartGrac<br>KF                                                 | Grade level<br>le End Grade                                                 |
| equired: Select the<br>Iter this list by sch<br>Requester                                                                                             | e school approp<br>nool name or city<br>d School | riate for your add        | ress<br>St                | reetAddress                      | City                        | Phone1                  | StartGrac<br>KF<br>KF                                           | Grade level                                                                 |
| equired: Select the<br>Iter this list by sch<br>Requester                                                                                             | e school approp<br>nool name or city<br>d School | riate for your add        | st                        | reetAddress                      | City                        | Phone1                  | StartGrac<br>KF<br>KF                                           | Grade level                                                                 |
| equired: Select the<br>ter this list by sch<br>Requested                                                                                              | e school approp<br>nool name or city<br>d School | riate for your add        | st                        | reetAddress                      | City                        | Phone1                  | StartGrac<br>KF<br>KF<br>KF                                     | Grade level<br>End Grade<br>07<br>07<br>05                                  |
| Requested                                                                                                    | e school approp<br>nool name or city<br>d School | riate for your add        | ress<br>St                | reetAddress                      | City                        | Phone1                  | StartGrac<br>KF<br>KF<br>KF                                     | Grade level<br>End Grade<br>07<br>07<br>05                                  |
| equired: Select the<br>ter this list by sch<br>Requester                                                                                              | e school approp<br>nool name or city<br>d School | riate for your add        | ress<br>St                | reetAddress                      | City                        | Phone1                  | StartGrac<br>KF<br>KF<br>KF                                     | Grade level Grade level End Grade 07 07 05                                  |
| equired: Select the<br>ter this list by sch<br>Requester                                                                                              | e school approp<br>nool name or city<br>d School | riate for your add        | ress<br>St                | reetAddress                      | City                        | Phone1                  | StartGrac<br>KF<br>KF<br>KF                                     | Grade level                                                                 |
| equired. Select the<br>ter this list by sch<br>Requester                                                                                              | e school approp<br>nool name or city<br>d School | riate for your add        | or Previous buttons.      | reetAddress                      | City<br>ve & Close at any t | Phone1                  | StartGrac<br>KF<br>KF<br>KF<br>k and return to complete the reg | Grade level<br>End Grade<br>07<br>07<br>05<br>pistration application later. |
| quired: Select the<br>er this list by sch<br>Requester<br>C<br>C<br>C<br>C<br>C<br>C<br>C<br>C<br>C<br>C<br>C<br>C<br>C<br>C<br>C<br>C<br>C<br>C<br>C | e school approp<br>nool name or city<br>d School | riate for your add        | ress<br>St                | reetAddress<br>You may click Sar | City                        | Phone1                  | StartGrac<br>KF<br>KF<br>KF<br>k and return to complete the reg | Grade level<br>End Grade<br>07<br>07<br>05<br>gistration application later. |

6. (續)

d) 家庭/聯絡人頂部選項一欄。如果您已有 MyEducation 帳戶,某些資訊將自動填寫。您可以變更或新增家庭和聯絡人資訊。

| Parent/Guar        |                     |                      |                          | Information         | Documents          | Submit          |               |                  |                       |               |
|--------------------|---------------------|----------------------|--------------------------|---------------------|--------------------|-----------------|---------------|------------------|-----------------------|---------------|
|                    | dian/Other (        | Contact              |                          |                     |                    |                 |               |                  |                       |               |
| Click on your nan  | ne to complete yo   | our own record, th   | en select Add to add a   | ny additional conta | cts.               |                 |               |                  |                       |               |
| Click on the conta | act's first name to | finish filling out a | iny missing information. |                     |                    |                 |               |                  |                       |               |
| First Na           | ame Last            | Name #               | Relationship             | Phone 1             | Phone 1 Ty         | pe Pho          | one 2 P       | hone 2 Type      | Email                 |               |
|                    |                     |                      |                          |                     |                    |                 |               |                  |                       |               |
| + Add              | 💼 Delete            |                      |                          |                     |                    |                 |               |                  |                       |               |
|                    |                     |                      |                          |                     |                    |                 |               |                  |                       |               |
| Siblings           |                     |                      |                          |                     |                    |                 |               |                  |                       |               |
| Click Add to add   | any siblings who    | are ALREADY at       | tending a school in this | district.           |                    |                 |               |                  |                       |               |
| First Na           | ame                 | Last Nam             | e Si                     | bling Grade         | So                 | chool Name      |               |                  |                       |               |
|                    |                     |                      |                          |                     |                    |                 |               |                  |                       |               |
|                    |                     |                      |                          |                     |                    |                 |               |                  |                       |               |
|                    |                     |                      |                          |                     |                    |                 |               |                  |                       |               |
| + Add              | î Delete            |                      |                          |                     |                    |                 |               |                  |                       |               |
|                    |                     |                      |                          |                     |                    |                 |               |                  |                       |               |
| All your changes   | are saved when y    | ou click the Next    | t or Previous buttons.   | You may click Save  | & Close at any tin | ne to save your | work and retu | rn to complete t | he registration appli | cation later. |
|                    |                     |                      |                          |                     |                    |                 |               |                  |                       |               |
| + Previous         | 🖹 Save & Close      | Next ->              | X Cancel                 |                     |                    |                 |               |                  |                       |               |

### 6. ( 續 )

e) 附加資訊一欄。此頁面提供醫療或特別學習支援附加信息,以補充您的註冊資訊。

| Start                                                                                                    | Student         | School                | Family/Contacts      | Additional<br>Information | Documents | Submit          |   |   |    |
|----------------------------------------------------------------------------------------------------|-----------------|-----------------------|----------------------|---------------------------|-----------|-----------------|---|---|----|
| School His                                                                                                    | tory            |                       |                      |                           |           |                 |   |   |    |
| ast School or s                                                                                                    | StrongStart/Pro | gram of Attendance    |                      |                           |           |                 |   |   |    |
| No previous s                                                                                                    | chool 🗌         |                       |                      |                           | Previous  | school address  |   |   |    |
| Date last attend                                                                                                    | led             |                       |                      |                           | Previous  | school city     |   |   |    |
| Reason for leav                                                                                                    | ving            |                       |                      |                           | Previous  | school province |   | Q |    |
| Previous schoo                                                                                                    | l grade         | •                     |                      |                           | Previous  | school country  | ~ |   |    |
| Previous schoo                                                                                                    | I district      |                       |                      |                           |           |                 |   |   | Ĺ  |
| Previous schoo                                                                                                    | Iname           |                       |                      |                           | Comment   |                 |   |   |    |
| Previous schoo                                                                                                    | I phone         |                       |                      |                           |           |                 |   |   | /z |
| ✓ Has the second second se | ne student eve  | attended a school     | in this District?    |                           |           |                 |   |   |    |
| lf yes, what is t                                                                                                    | he name of the  | last school attende   | d in this District?  |                           |           |                 |   |   |    |
|                                                                                                    |                 |                       |                      |                           |           |                 |   |   |    |
| Medical Inf                                                                                                    | ormation        |                       |                      |                           |           |                 |   |   |    |
| oes this stude                                                                                                    | nt have a med   | ical condition? Click | Add and provide a de | scription of the cor      | ndition.  |                 |   |   |    |

6. ( 續 )

f) 文檔一覽。請上傳所有必需的文件以支持您的申請。最新的入學申請文件要求可在 SD35 網站 <u>https://www.sd35.bc.ca/students-parents/registration-2/registration/</u>上找 到。請盡可能上傳所有信息,缺少文件信息可能會延長註冊過程。

| Start                        | Student                            | School            | Family/Contacts          | Additional<br>Information | Documents             | Submit               |                           |
|------------------------------|------------------------------------|-------------------|--------------------------|---------------------------|-----------------------|----------------------|---------------------------|
| Documenta                    | tion                               |                   |                          |                           |                       |                      |                           |
| Required Do                  | ocumentation for                   | or Students       | New to the Distr         | ict                       |                       |                      |                           |
| The following is             | a list of required do              | cumentation to    | complete school regis    | tration. You may:         |                       |                      |                           |
| • Up                         | load documents with                | h your registrati | on application or        |                           |                       |                      |                           |
| - Pro                        | ovide documentation                | n directly to the | school upon acceptan     | nce of your registr       | ration application    |                      |                           |
| Proof of school              | age and status in Ca               | anada. This can   | be shown using the f     | following forms of        | identity verification | documents:           |                           |
| - BC                         | Services Card with<br>ur child     | Photo, Birth Ce   | ertificate, Valid Passpo | ort, Immigration D        | ocuments, Perma       | nent Residence C     | ard for both you and      |
| <ul> <li>Pro ag</li> </ul>   | oof of ordinary reside<br>reement) | ence (a docume    | nt such as your curre    | ent year property t       | tax receipt, current  | month rental rece    | ipt, or a purchase/rental |
| Note: Further do             | cumentation may b                  | e requested       |                          |                           |                       |                      |                           |
|                              |                                    | e requesteu.      |                          |                           |                       |                      |                           |
| Name                         |                                    | e requested.      | Filename                 |                           |                       | D                    | ocument                   |
| Name                         |                                    | e requested.      | Filename                 | ,                         | No matching record    | De                   | ocument                   |
| Name<br>Upload               | 🖻 Delete                           |                   | Filename                 |                           | No matching recor     | D                    | ocument                   |
| Name Upload All your changes | Delete                             | out click the Nex | Filename                 | I<br>s. You may click S   | No matching record    | Date of the save you | ocument                   |

6. (續)

g) 提交頂部選項一欄。最後一頁允許您在提交之前輸入任何評論以補充註冊資訊。您可以儲存 並稍後返回申請,然而一旦提交,整個資訊文件都會在學校的資料夾中,您無法另行更改。如果 學校需要任何其他額外資訊,他們將透過您提供的電話或電子郵件與您聯繫。

| Start            | Student                                                                    | School             | Family/Contacts           | Additional<br>Information | Documents             | Submit    |   |  |  |  |  |  |
|------------------|----------------------------------------------------------------------------|--------------------|---------------------------|---------------------------|-----------------------|-----------|---|--|--|--|--|--|
| Done!            |                                                                            |                    |                           |                           |                       |           |   |  |  |  |  |  |
| Congratulat      | Congratulations! You have reached the end of the Registration application. |                    |                           |                           |                       |           |   |  |  |  |  |  |
| Comment : En     | ter any final notes                                                        | or comments for    | the registrar (optional)  | )                         |                       |           |   |  |  |  |  |  |
|                  |                                                                            |                    |                           |                           |                       |           | đ |  |  |  |  |  |
|                  |                                                                            |                    |                           |                           |                       |           |   |  |  |  |  |  |
| You may click \$ | Save and Close at                                                          | any time to save   | your work and return      | to complete the re        | edistration applicati | on later  |   |  |  |  |  |  |
| Before submitti  | ng your registration                                                       | application, plea  | ase review the informa    | ation you have ent        | ered by clicking on   | each tab. |   |  |  |  |  |  |
| Note: Once you   | u click the Submit                                                         | button you will no | ot be able to edit this F | Registration applic       | ation.                |           |   |  |  |  |  |  |
|                  |                                                                            |                    |                           |                           |                       |           |   |  |  |  |  |  |
| + Previous       | Save & Clos                                                                | e Next 🔶           | Submit                    | X Cancel                  |                       |           |   |  |  |  |  |  |

小學生線上報名入學

各校將處理線上新生註冊。 如果您有任何疑問,請直接聯絡學校,並留意學校的電話。 學校行政 助理可能需要在完成註冊之前與您聯繫以核實資訊。

⇒ 查看 SD35 網站 https://www.sd35.bc.ca/students-parents/ 以了解更多信息
 ⇒ 需要 MyEd 幫助的家長可在線上填寫問題表格: https://www.sd35.bc.ca/students-parents/myedbc-family-portal-help/

⇒ MyEd 網站將自動更新系統註冊狀態

⇒ 確認您孩子的學校資訊後,您將收到一封電子郵件